## Inhalt

| Erstanmeldung im TEDi-HR-Portal        | 1 |
|----------------------------------------|---|
| E-Mail-Adresse im HR-Portal hinzufügen | 2 |
| Gehaltsdokumente herunterladen         | 4 |
|                                        |   |

## Erstanmeldung im TEDi-HR-Portal

Bitte beachten Sie, dass TEDi Ihnen für die Erstanmeldung ein Kennwort-Anschreiben zukommen lassen hat. In diesem Kennwort-Anschreiben finden Sie Ihren Benutzernamen und Ihr Initial-Passwort, welches bei der Erstanmeldung geändert werden muss.

Sollten Sie das Kennwort-Anschreiben nicht erhalten haben, senden Sie bitte eine E-Mail an <u>hr-portal@tedi.com</u>.

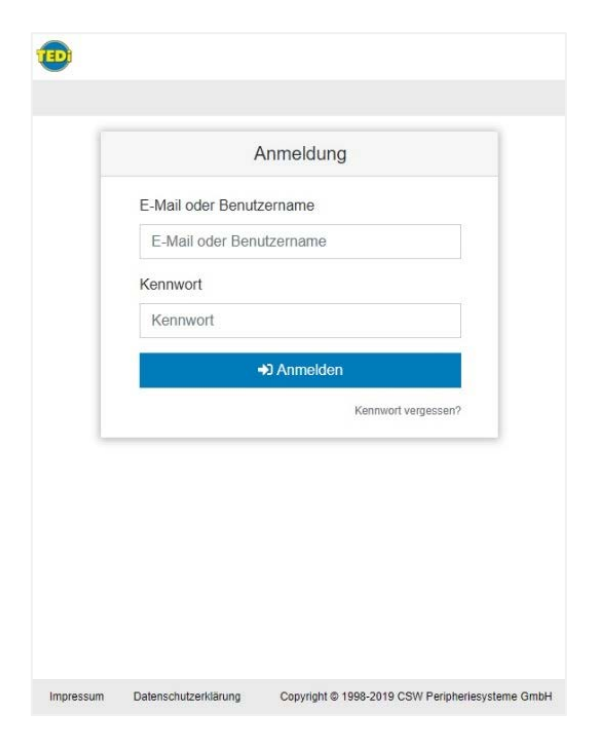

Bitte nehmen Sie Ihr Kennwort-Anschreiben zur Hand und rufen Sie die Website <u>hr.tedi.com</u> auf. Geben Sie hier Ihren Benutzernamen und das Passwort an. Ihre Benutzerdaten können Sie aus dem Kennwort-Anschreiben entnehmen.

Bitte beachten Sie, dass Sie nach mehr als 10 Fehl-Anmeldungen gesperrt werden. Haben Sie bereits Ihre <u>E-Mail-Adresse im Portal</u> <u>hinterlegt</u>, können Sie über den Link "Kennwort vergessen?" Ihr Passwort neu setzen lassen.

Im Falle, dass Sie im Portal noch keine E-Mail-Adresse hinterlegt haben, schreiben Sie bitte eine E-Mail an <u>hr-portal@tedi.com</u>.

| K | ennwort abgelaufen                            |         |
|---|-----------------------------------------------|---------|
|   | Altes Kennwort                                |         |
|   |                                               |         |
|   | Das aktuelle Kennwort.                        |         |
|   | Neues Kennwort                                |         |
|   | Das Kennwort muss alle Kennwortrichtlinien er | füllen. |
|   | Mindestlänge: 8 Zeichen                       | ×       |
|   | Klein-/Großbuchstabe<br>Ziffer                | ×       |
|   | Sonderzeichen                                 | ×       |
|   | Kennwort wiederholen                          |         |
|   |                                               |         |
|   | Kennwort ändern                               |         |

Bei der Erst-Anmeldung werden Sie automatisch dazu aufgefordert, Ihr Passwort zu ändern.

Bitte beachten Sie, dass Ihr neues Passwort folgende Voraussetzungen erfüllt:

- Muss mindestens 8 Zeichen lang sein
- ✓ Muss Klein- & Großbuchstaben enthalten
- ✓ Muss mindestens eine **Zahl** enthalten
- ✓ Muss **Sonderzeichen** enthalten

## E-Mail-Adresse im HR-Portal hinzufügen

Sobald Sie sich im Portal angemeldet haben, begrüßt Sie das Portal mit der Startseite "Neuigkeiten". Hier stellt Ihnen die Personalabteilung aktuelle Mitarbeiterinformationen online zur Verfügung.

Auch finden Sie hier die Anleitung, Ihre private E-Mail-Adresse im Portal zu hinterlegen. Das hat die Vorteile, dass Sie zum einen automatisch per E-Mail informiert werden, wenn ein neues Gehaltsdokument für Sie im Portal bereit steht und zum anderen können Sie im Falle einer Sperrung Ihr Benutzerkonto selbst wieder freischalten bzw. Ihr Passwort zurücksetzen lassen.

1. Um Ihre E-Mail-Adresse im Portal zu hinterlegen, gehen Sie rechts oben auf Ihr Profil und wählen Sie den Punkt "Profil anzeigen" aus.

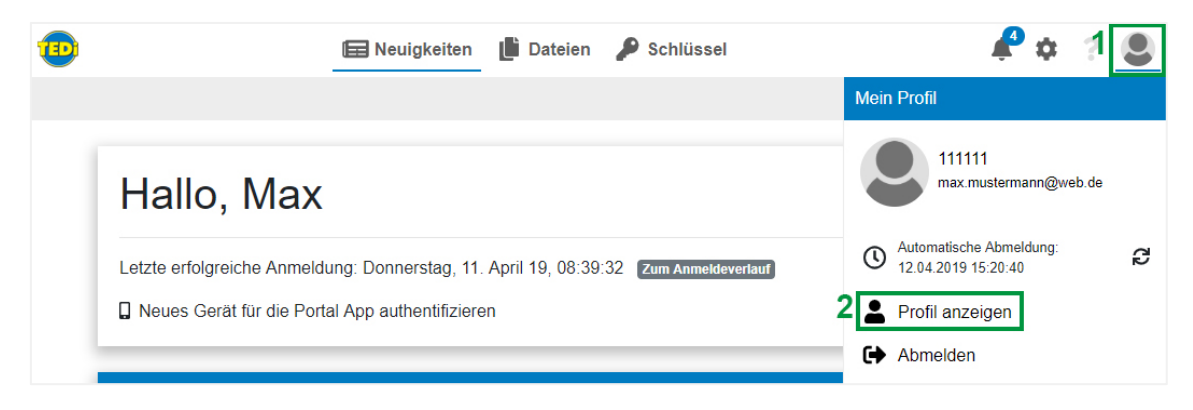

2. Gehe Sie nun auf "Profil bearbeiten".

| 1                         | 🖬 Neuigkeiten 📲 Datei            | en 👂 Schlüssel   |                 | 🦨 💠 ? 🚨 |
|---------------------------|----------------------------------|------------------|-----------------|---------|
| =                         | 3 Profil bearbeiten Kennwort and | em               |                 |         |
| Mein Profil               |                                  |                  |                 |         |
| Alle Benachrichtigungen   |                                  | filinformationan | Poputzoraruppop |         |
| Letzte Anmeldeaktivitäten | FIC                              | minormationen    | Benutzeigruppen |         |
| App Authentifizierung     |                                  |                  |                 |         |
|                           | Benutzername                     | 111111           | Standard        |         |
|                           | Anrede                           |                  |                 |         |
|                           | Titel                            |                  |                 |         |
|                           | Vorname                          | Max              |                 |         |

3. Fügen Sie nun das Feld "E-Mail-Adresse" aus und gehen anschließend auf "Speichern".

| Ð                              | 🚍 Neuigkeiten 📗 Dateien 🎾      | Schlüssel               |                     | R 🕈                  | ? (       | 9  |
|--------------------------------|--------------------------------|-------------------------|---------------------|----------------------|-----------|----|
| =                              | Anderungen verwerfer Speichern |                         |                     |                      |           |    |
| Mein Profil                    |                                |                         |                     |                      |           |    |
| Alle Benachrichtigungen        | Profilinfo                     | ormationen              | Benutzerarijnnen    |                      |           |    |
| Letzte Anmeldeaktivitäten      |                                | sinatorien              | Denuzeigruppen      |                      |           |    |
| App Authentifizierung          |                                |                         |                     |                      |           |    |
|                                | Benutzername                   | 111111                  | Standard            |                      |           |    |
|                                | Anrede                         |                         |                     |                      |           |    |
|                                | Titel                          |                         |                     |                      |           |    |
|                                | Vorname                        | Max                     |                     |                      |           |    |
|                                | Nachname                       | Mustermann              |                     |                      |           |    |
|                                | Straße                         |                         |                     |                      |           |    |
|                                | Postleitzahl                   |                         |                     |                      |           |    |
|                                | Stadt                          |                         |                     |                      |           |    |
|                                | E-Mail                         | 4 max.mustermann@web.de |                     |                      |           |    |
|                                | Personalnummer                 | 111111                  |                     |                      |           |    |
|                                | Abteilung                      |                         |                     |                      |           |    |
|                                | Sonstiges                      |                         |                     |                      |           |    |
|                                | Austritt                       |                         |                     |                      |           |    |
|                                |                                |                         |                     |                      |           |    |
| Impressum Datenschutzerklärung |                                |                         | Copyright @ 1998-20 | 19 CSW Peripheriesys | terne Gri | ын |

## Gehaltsdokumente herunterladen

Unter dem Menüpunkt "Dateien" befindet sich Ihr persönlicher Dokumenteneingang. Hier werden Ihre Dokumente automatisch durch die Personalabteilung eingestellt.

| 10         | 🕞 Neuigkeiten 📗 Dateien      | 🔎 Schlüssel                  |                                  |                | 🧬 ¢ ? 🚨                        |
|------------|------------------------------|------------------------------|----------------------------------|----------------|--------------------------------|
| =          | 💩 Herunterladen 🛛 🐵 Anzeigen | Dokumentenschlüssel kopieren | ≓ Verschleben 💼 Löschen          | Ø Umbenennen [ | D Notiz                        |
| 🖙 Eingang  | 10    Dateien anzeigen       |                              |                                  |                | Suchen                         |
| Papierkorb | Name î.                      | Dokumentenschlüssel          | Datum                            | î↓ Größe       | †J Heruntergeladen îJ Notiz †J |
|            | Abrechnung_2019-02.pdf       | @                            | Mittwoch, 03. April 19, 15:57:11 | 102.84 KB      | ×                              |
|            | Abrechnung_2019-03 pdf       | Ø                            | Mittwoch, 03. April 19, 15:28:00 | 103.59 KB      | ~                              |
| + - 2      | 1 bis 2 von 2 Dateien        |                              | Zurück 1 Nächste                 |                |                                |

- 1. Um ein Dokument zu öffnen bzw. zu speichern, klicke Sie auf die gewünschte Datei.
- 2. Anschließend klicken Sie auf die Schaltfläche "Dokumentenschlüssel kopieren".
- 3. Sie können sich das Dokument entweder direkt im Internetbrowser anzeigen lassen oder das Dokument direkt herunterladen und speichern.

Hinweis: In manchen Internetbrowser erscheint beim Anzeigen oder Herunterladen des Dokuments eine Meldung, welche Sie bitte mit "Zugriff zulassen" bestätigen müssen.

| 1                              | 📾 Neuigkeiten 📗 Dateien 🎤 Schlüssel                      | Ք ¢ ? 🚨                                   |
|--------------------------------|----------------------------------------------------------|-------------------------------------------|
| ≡ 3                            | ▲ Herunterladen ● Anzeigen2 Dokumentenschlüssel kopieren | 💼 Löschen Mehr 👻                          |
| 🖴 Eingang                      | 10                                                       | Suchen                                    |
| Papierkorb                     | Name 11 Dokumentenschlüssel Datum                        | 1↓ Größe 1↓ Heruntergeladen 1↓ Notiz 1↓   |
| 1                              | Abrechnung_2019-02.pdf                                   | 1 102.84 KB                               |
|                                | Abrechnung_2019-03.pdf                                   | 10 103.59 KB 🗸                            |
|                                |                                                          |                                           |
|                                |                                                          |                                           |
|                                |                                                          |                                           |
|                                |                                                          |                                           |
|                                |                                                          |                                           |
|                                |                                                          |                                           |
|                                | 1 bis 2 von 2 Dateien 1 Datei ausgewählt                 |                                           |
| + - C                          | Zurück 1 Nächste                                         |                                           |
| Impressum Datenschutzerklärung | Copyrig                                                  | ht © 1998-2019 CSW Peripheriesysteme GmbH |

4. Wenn sich das Dokument öffnet, werden Sie nach einem Passwort gefragt.

Fügen Sie hier den Dokumentenschlüssel, welchen Sie in Schritt 2 kopiert haben, mit STRG + V oder mit der rechten Maustaste  $\rightarrow$  Einfügen ein. Nun wird Ihr Dokument angezeigt.

| Passwort erforderlich               |                                |                                 |
|-------------------------------------|--------------------------------|---------------------------------|
| Dieses Dokument ist passwortgeschüt | zt. Geben Sie ein Passwort eir | 1.                              |
|                                     | Rückgängig                     | Strg + Z                        |
|                                     | Wiederholen                    | Strg + Umschalttaste + Z        |
|                                     | Ausschneiden                   | Strg + X                        |
|                                     | Kopieren                       | Strg + C                        |
|                                     | 4 Einfügen                     | Strg + V                        |
|                                     | Als unformatierten Text ei     | nfügen Strg + Umschalttaste + V |